# 

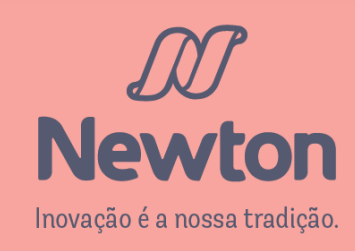

# 

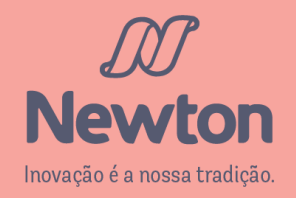

# Preencha seu RA no campo Usuário e sua senha no campo de mesmo nome (1) e clique em Acessar (2)

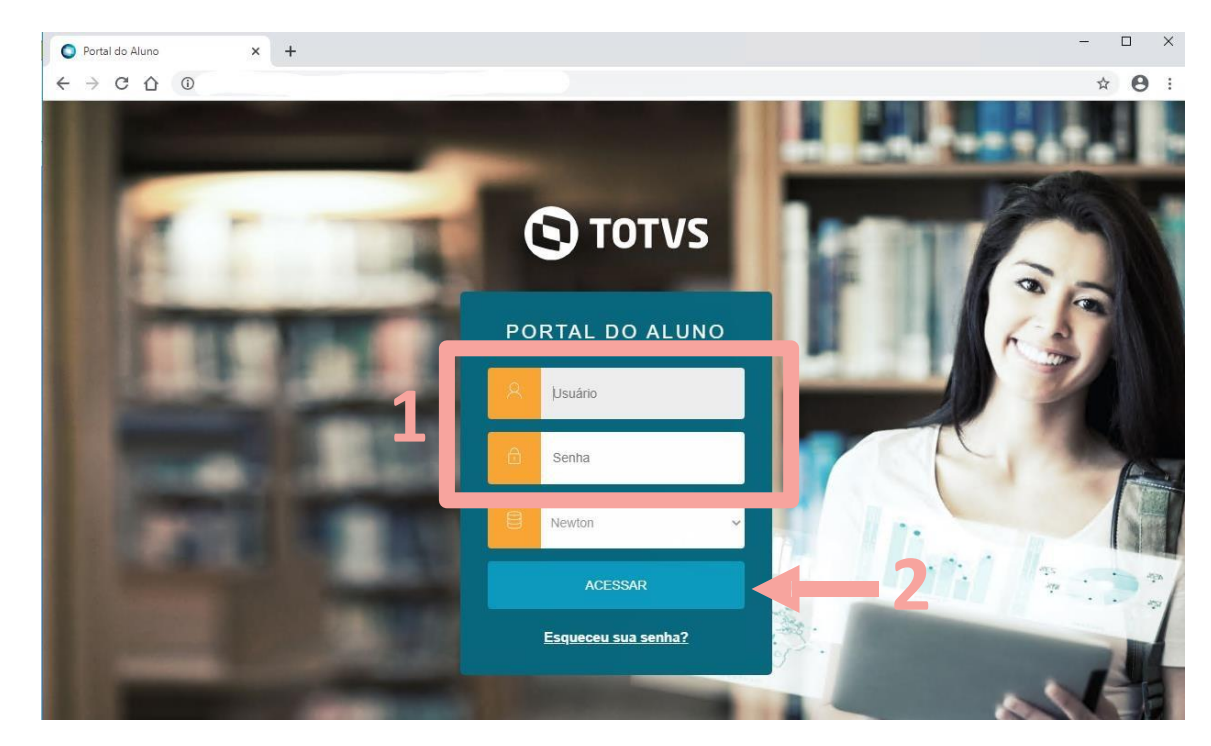

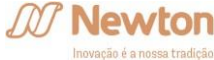

Verifique as informações de seu curso no topo da página (1), e altere caso necessário, clicando no nome do curso e selecionando a opção desejada (2).

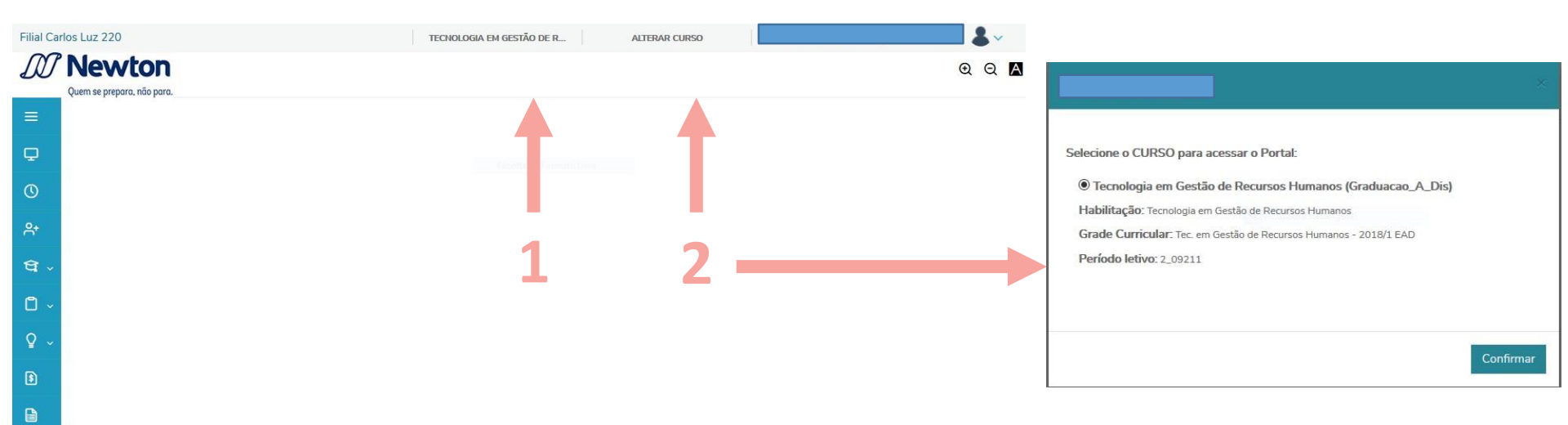

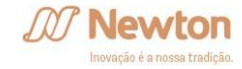

#### Clique em Requerimentos (1) no menu lateral esquerdo, dentro da opção Secretaria.

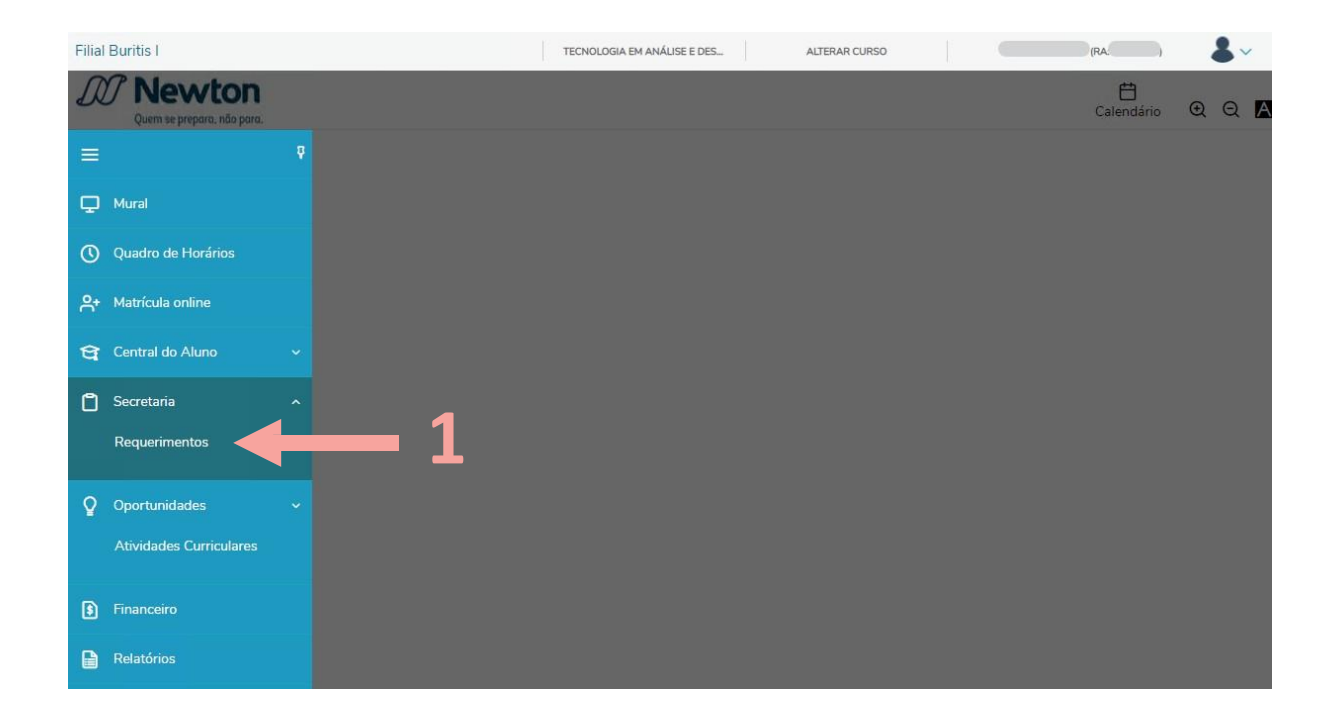

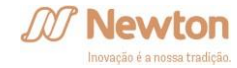

| LIQTOCOIO COAID-TA                              | PORTAL ACADÊMICO                                     | K50,00 * V                                               | ver detaines |
|-------------------------------------------------|------------------------------------------------------|----------------------------------------------------------|--------------|
| Prova substitutiva                              | Protocolos de Atendimento CAA ou<br>PORTAL ACADÊMICO | R\$0,00 *                                                | ver detalhes |
| Relatório de estágio                            | Protocolos de Atendimento CAA ou<br>PORTAL ACADÊMICO | A partir deste semestre o<br>protocolo de rematrícula    | detalhes     |
| Rematrícula                                     | Protocolos de Atendimento CAA ou<br>PORTAL ACADÊMICO | estará com nova                                          | detalhes     |
| Reopção de curso, turno e campus<br>(Veteranos) | Protocolos de Atendimento CAA ou<br>PORTAL ACADÊMICO | protocolo terá nome único de                             | detalhes     |
| Retificação de cadastro                         | Protocolos de Atendimento CAA ou<br>PORTAL ACADÊMICO | <b>REMATRÍCULA.</b> Assim,<br>independente da modalidade | detalhes     |
| Retificação de frequência                       | Protocolos de Atendimento CAA ou<br>PORTAL ACADÊMICO | do curso, o protocolo para                               | detalhes     |
| Retificação de Notas                            | Protocolos de Atendimento CAA ou<br>PORTAL ACADÊMICO | inclusão ou exclusão de                                  | detalhes     |
| Revisão de prova                                | Protocolos de Atendimento CAA ou<br>PORTAL ACADÊMICO | disciplina será o de<br><b>REMATRÍCULA.</b>              | detalhes     |
| Termo aditivo de contrato de estágio            | Protocolos de Atendimento CAA ou<br>PORTAL ACADÊMICO |                                                          | detalhes     |
| Termo de compromisso de Monitoria               | Protocolos de Atendimento CAA ou<br>PORTAL ACADÊMICO | R\$0.00 *                                                | ver detalhes |
| Termo de rescisão de contrato de estágio        | Protocolos de Atendimento CAA ou<br>PORTAL ACADÊMICO | R\$0.00 *                                                | ver detalhes |
| Tratamento especial (situação de<br>saúde)      | Protocolos de Atendimento CAA ou<br>PORTAL ACADÊMICO | R\$0.00*                                                 | ver detalhes |

Protocolo destinado exclusivamente às alterações de rematrícula (inclusão e exclusão de disciplinas) dos alunos de todos os cursos, cuja alteração não foi possível via web. Negociações financeiras deverão ser resolvidas antes da abertura do protocolo.

Período: a partir da data de abertura de cada curso a 19/02. Prazo de Atendimento: até 5 (cinco) dias úteis

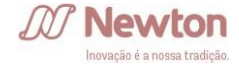

# Leia atentamente as orientações nos campos de Descrição e Procedimentos.

Selecione primeiro a **Disciplina** (1) desejada de alteração na sua matrícula. Este campo irá listar todas as disciplinas pendentes de aprovação em seu curso selecionado.

Em cada protocolo aberto, é possível selecionar até 20 disciplinas, independente do tipo de alteração.

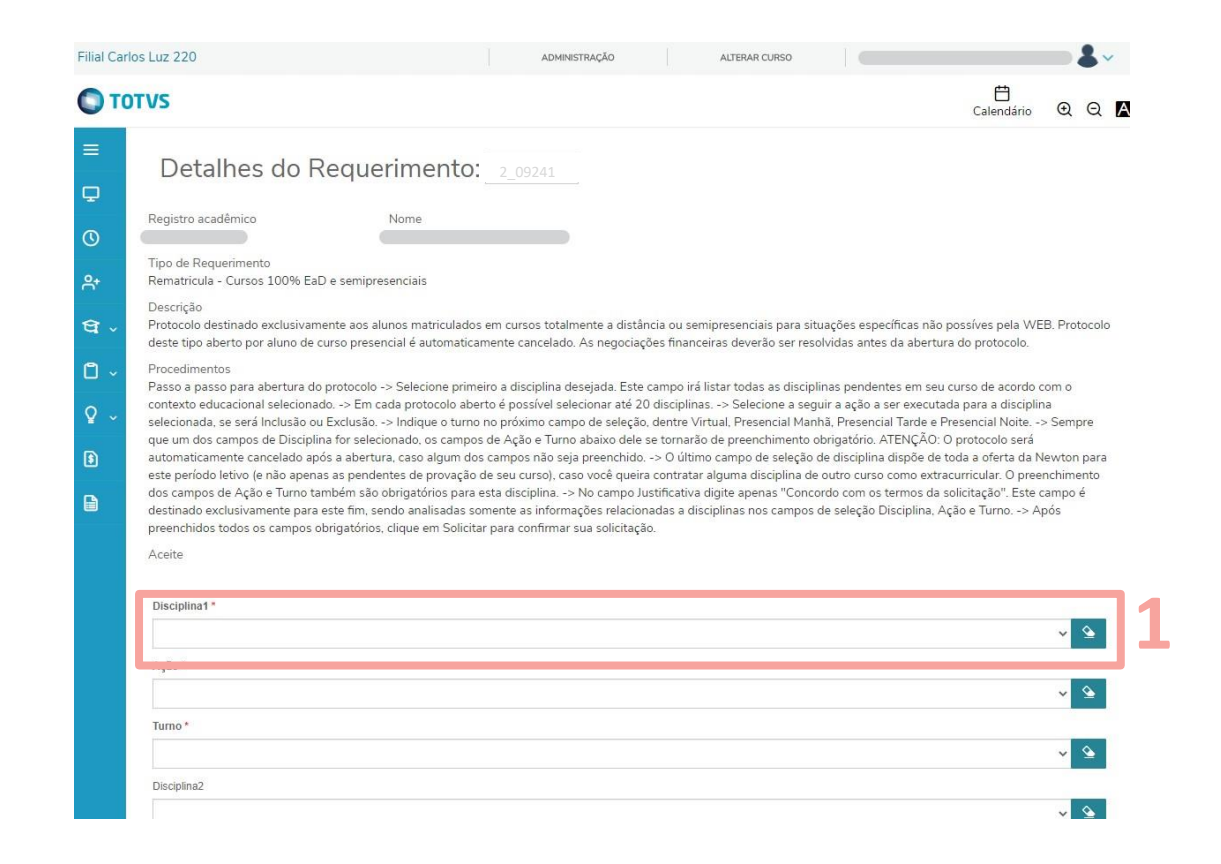

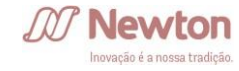

Selecione a seguir a **Ação** a ser executada para a disciplina selecionada, se será Inclusão na matrícula ou Exclusão.

Indique o **Turno** no próximo campo de seleção, dentre Virtual, Presencial Manhã, Presencial Tarde e Presencial Noite.

ATENÇÃO! Sempre que um dos campos de Disciplina for selecionado, os campos de Ação e Turno abaixo dele se tornarão de preenchimento obrigatório, e <u>o protocolo será</u> <u>automaticamente cancelado após a</u> <u>abertura caso algum deles não seja</u> <u>preenchido</u>.

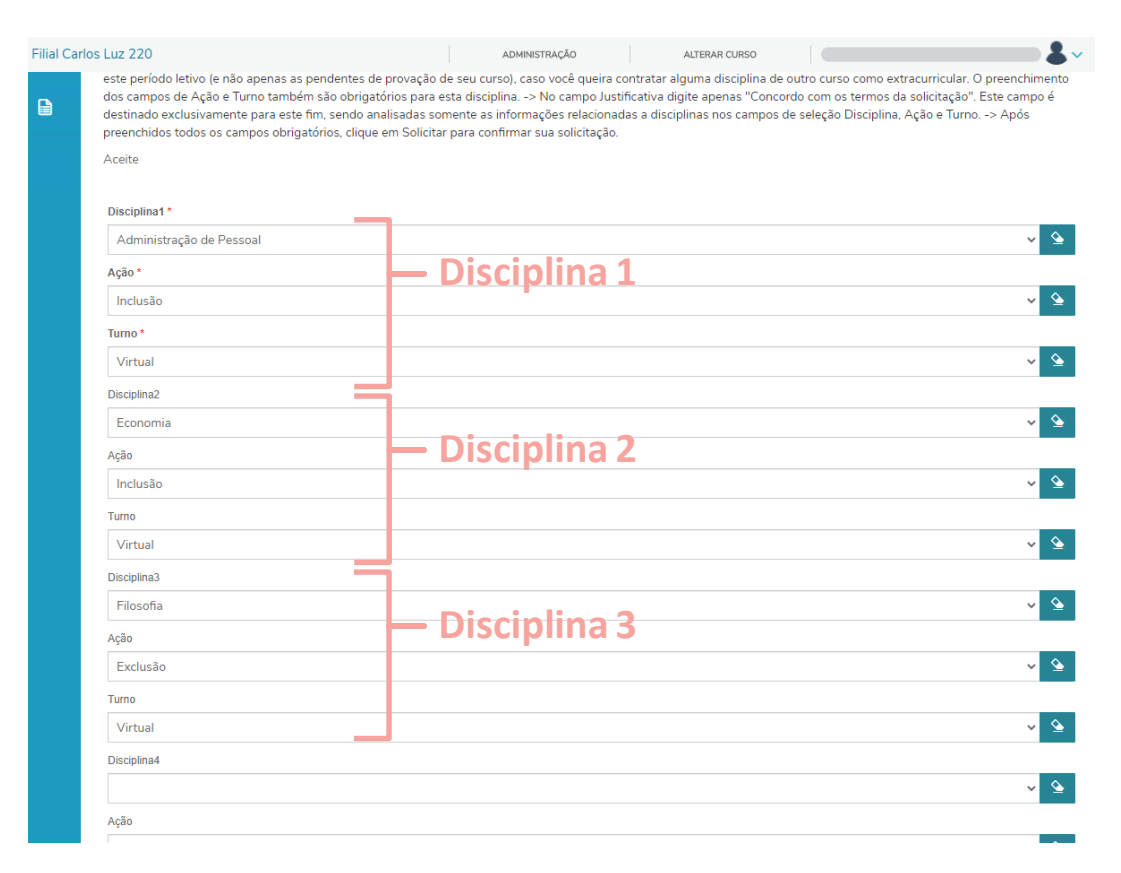

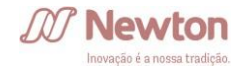

O último campo de seleção de disciplina dispõe de toda a <u>oferta da Newton</u> para este período letivo (e não apenas as pendentes de aprovação de seu curso), caso você queira contratar alguma disciplina de outro curso como extra, para fins de conhecimento ou realização de horas de atividades complementares.

O preenchimento dos campos de **Ação** e **Turno** também são obrigatórios para esta disciplina.

|                                         |      | ~ |
|-----------------------------------------|------|---|
| Disciplina 19                           |      |   |
|                                         |      | ~ |
| Ąção                                    |      |   |
|                                         |      | ~ |
| Furno                                   |      |   |
|                                         |      | ~ |
| Selecione a disciplina extra curricular |      |   |
| Deontologia e Enfermagem                |      | ~ |
| CONT. ESP. DE TRAB., DIR. DO TRAB. 4.0, |      |   |
| Contabilidade                           |      |   |
| Contabilidade Avançada                  |      |   |
| Contabilidade Empresarial               |      |   |
| CONTABILIDADE GERENCIAL E FISCAL        |      |   |
| Contabilidade Intermediária             |      |   |
| Contabilidade Internacional             |      |   |
| Contabilidade Social e Meio Ambiente    |      |   |
| CONTABILIDADE SOCIETÁRIA E TRIBUTÁRIA   |      |   |
| Contratos em Espécie                    |      |   |
| Controladoria                           |      |   |
| CONTROLADORIA E GESTÃO DE TRIBUTOS      |      |   |
| Controle de Processos I                 |      |   |
| Conversão da Energia                    |      |   |
| Conversão da Energia e Máguinas         |      |   |
| Cosmetologia Aplicada à Tricologia      |      |   |
| COSMETOLOGIA CAPILAR APLICADA           |      |   |
| Cosmetologia Estética Aplicada          |      |   |
| Cosmetologia Facial                     | <br> |   |
|                                         |      |   |

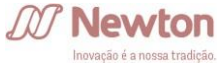

Solicita

O campo **Solicitação** deve ser preenchido de acordo com as orientações do campo Procedimentos.

Após preenchidos todos os campos obrigatórios, clique em Solicitar para confirmar sua solicitação.

O sistema exibirá uma mensagem de confirmação e você será direcionado a tela de acompanhamento, com os detalhes do novo protocolo aberto.

| s Luz 220                                              | ADMINISTRAÇÃO | ALTERAR CURSO |                                       |
|--------------------------------------------------------|---------------|---------------|---------------------------------------|
|                                                        |               |               | · · · · · · · · · · · · · · · · · · · |
| Disciplina19                                           |               |               |                                       |
|                                                        |               |               | ~                                     |
| Ação                                                   |               |               |                                       |
|                                                        |               |               | ~                                     |
| Turno                                                  |               |               |                                       |
|                                                        |               |               | ~                                     |
| Selecione a disciplina extra curricular                |               |               |                                       |
| Deontologia e Enfermagem                               |               |               | ~                                     |
| Ação                                                   |               |               |                                       |
| Inclusão                                               |               |               | Ŷ                                     |
| Turno                                                  |               |               |                                       |
| Presencial Noite                                       |               |               | ~                                     |
| Valor do serviço<br>R\$0.00                            |               |               |                                       |
| Entrega da solicitação                                 |               |               |                                       |
| Local de Entrega                                       | Localidade    | Taxa (R\$)    | Prazo                                 |
| CL220                                                  | Secretaria    | R\$ 0,00      |                                       |
| Custo Total                                            |               |               |                                       |
| R\$0,00                                                |               |               |                                       |
|                                                        |               |               |                                       |
| Solicitação *                                          |               |               |                                       |
| Solicitação *<br>Concordo com os termos da solicitação | D             |               |                                       |
| Solicitação *<br>Concordo com os termos da solicitação | 0             |               |                                       |
| Solicitação *                                          | 0             |               |                                       |
| Solicitação *                                          | 0             |               |                                       |

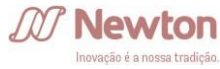

# Rematrícula – Formação de turma especial

Protocolo destinado a solicitação de abertura de novas turmas, preferencialmente aos sábados. Os pedidos serão direcionados ao Comitê de Rematrícula, que analisará a viabilidade para abertura de turmas especiais.

> **Período:** 26/01 a 16/02 **Período de análise:** 19/02 a 23/02

Tenha bastante atenção ao preencher os dados solicitados no protocolo, uma vez que a matrícula será automática caso haja abertura de turma para a disciplina selecionada.

Atenção ao endereço de e-mail cadastrado: você receberá uma mensagem no e-mail cadastrado em nosso sistema quando sua solicitação for finalizada.

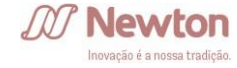

# Rematrícula - Formação de turma especial

Selecione a disciplina para abertura de turma especial, no campo abaixo do contrato (1).

O campo **Solicitação** deve ser preenchido de acordo com as orientações do campo Procedimentos.

Após preenchidos todos os campos obrigatórios, clique em Solicitar para confirmar sua solicitação.

O sistema exibirá uma mensagem de confirmação e você será direcionado a tela de acompanhamento, com os detalhes do novo protocolo aberto.

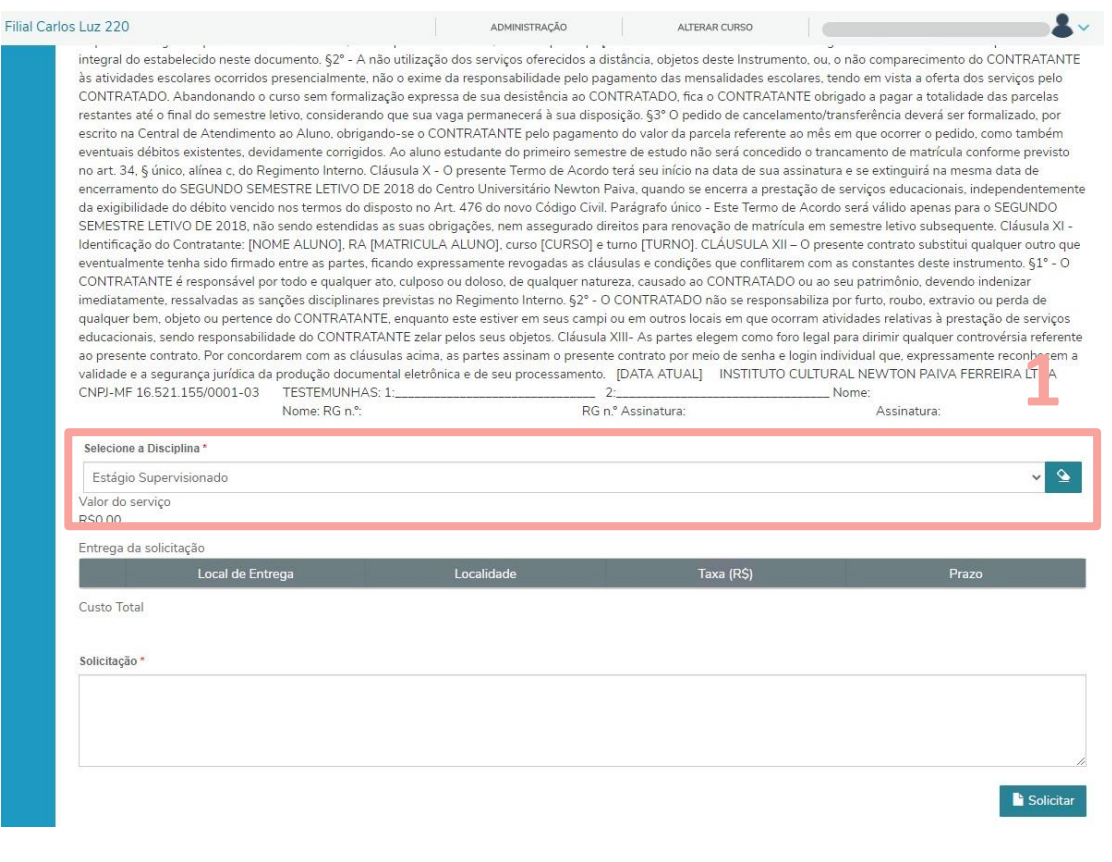

# Cancelamento de solicitação

A abertura de um novo protocolo de rematrícula só é possível caso não haja outro aberto para o mesmo tipo de atendimento.

Para alteração ou cancelamento de sua solicitação, um protocolo de **Cancelamento de solicitação** deverá ser aberto. A solicitação de rematrícula selecionada é cancelada instantaneamente e você já poderá abrir uma nova.

Atenção ao endereço de e-mail cadastrado: você receberá uma mensagem no e-mail cadastrado em nosso sistema quando sua solicitação for finalizada.

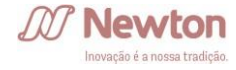

# Cancelamento de solicitação

Selecione o número do protocolo desejado para cancelamento (1).

O campo **Solicitação** deve ser preenchido de acordo com as orientações do campo Procedimentos.

Após preenchidos todos os campos obrigatórios, clique em Solicitar para confirmar sua solicitação.

O sistema exibirá uma mensagem de confirmação e você será direcionado a tela de acompanhamento, com os detalhes do novo protocolo aberto.

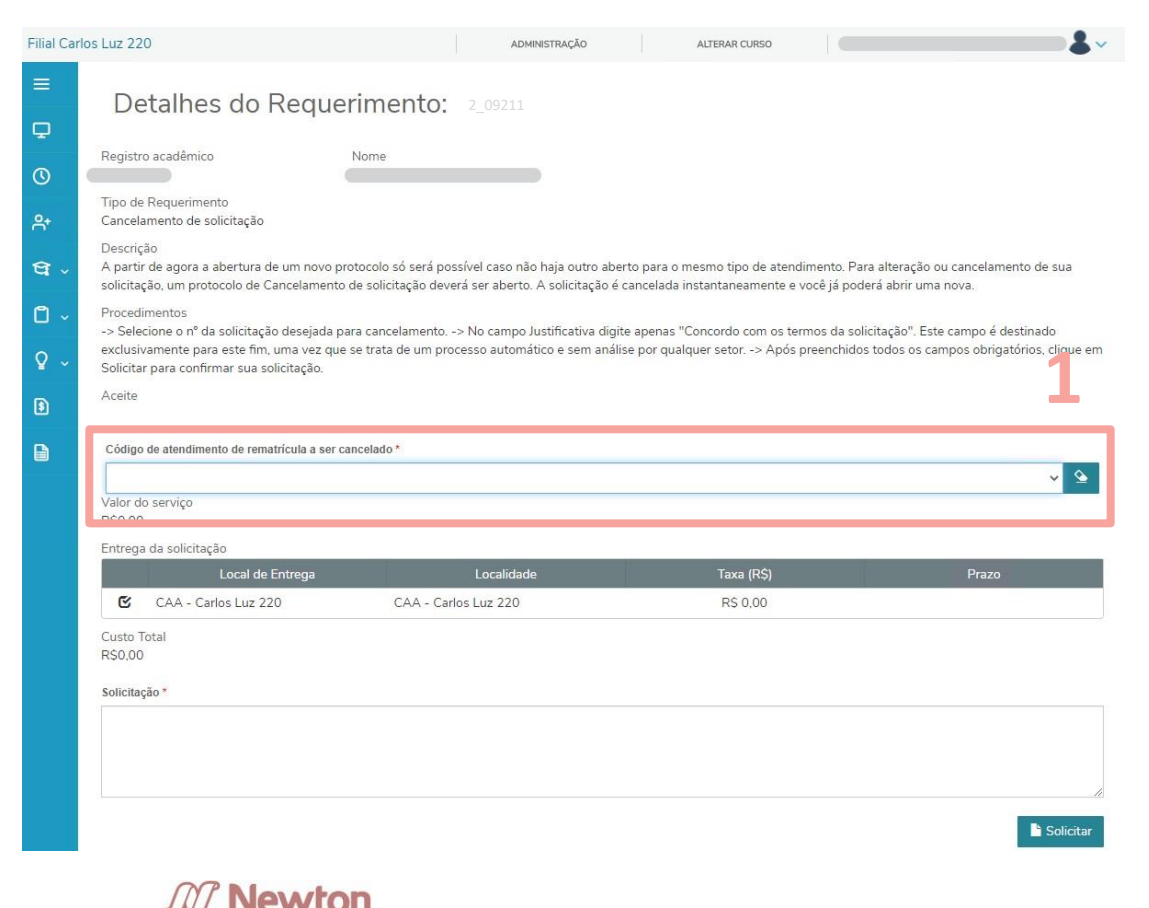

# ACOMPANHAMENTO

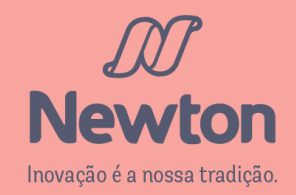

#### Clique em Requerimentos (1) no menu lateral esquerdo, dentro da opção Secretaria.

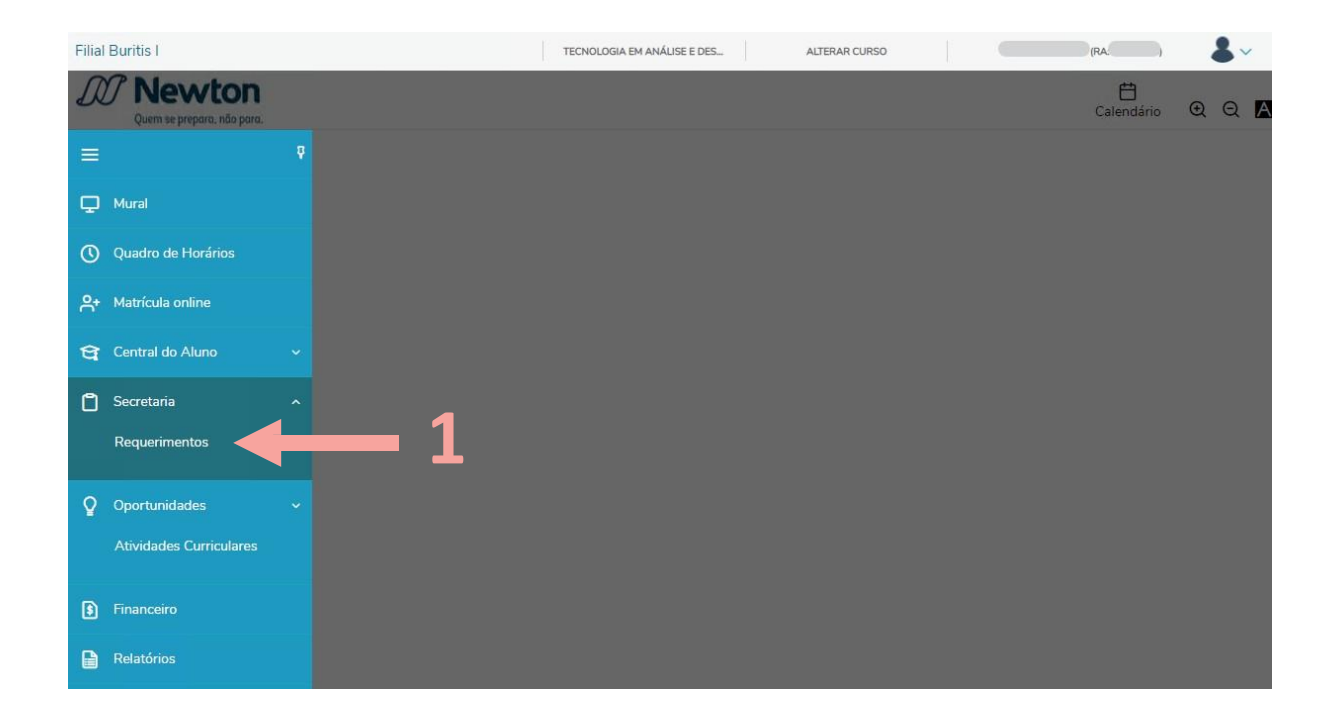

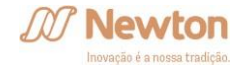

# Clique na opção Solicitados (1).

Será exibida uma lista com os protocolos já abertos (2).

| Filial Car                                                   | rlos Luz 220                                                                                                    | ADMINISTRAÇÃO                                                                  | ALTERAR CURSO                                                                                                    |                    |            |         | ~ |
|--------------------------------------------------------------|----------------------------------------------------------------------------------------------------|--------------------------------------------------------------------------------|----------------------------------------------------------------------------------------------------|--------------------|------------|---------|---|
| От                                                           | DTVS                                                                                                    |                                                                                |                                                                                                    |                    | Calendário | QQ      | A |
| =<br>₽<br>\$<br>\$<br>\$<br>\$<br>\$<br>\$<br>\$<br>\$<br>\$ | Disponíveis       Solicitados         Requerimentos Solicitados:       Todos os grupos de atendimento         Image: Concluído Image: Concluído Image: Concelado       Concelado         Filtrar por Nº Protocolo       Filtrar por Nº Protocolo | 1                                                                              | ~                                                                                                    |                    |            |         | 2 |
| 3                                                            | <ul> <li>Rematricula - Cursos 100% EaD e semipresenciais<br/>rotocolo: 327538<br/>tatus: Em andamento</li> <li>Rematricula - Cursos 100% EaD e semipresenciais<br/>rotocolo: 327537<br/>tatus: Cancelado</li> </ul>                              | Abertu<br>Etapa /<br>▼ Exibir detalhe<br>Abertu<br>Etapa /<br>▼ Exibir detalhe | ra: 11/01/2021 09:51<br>Atual: Aluno Abre o Protocolo C<br>s<br>ra 11/01/2021 09:47<br>Atual: Aluno Abre o Protocolo C<br>s | )n-Line<br>)n-Line | Outras a   | ações 🔻 |   |

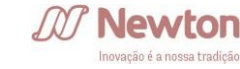

Ao lado do nome do protocolo, há um número colorido de acordo com a situação do mesmo, na legenda exibida.

As informações no resumo são de número do protocolo, data de abertura, status e etapa atual (1).

Clique em Exibir detalhes... para maiores informações, como a **Solução** (2), que exibe a resposta dada pelo departamento responsável pela análise de seu protocolo.

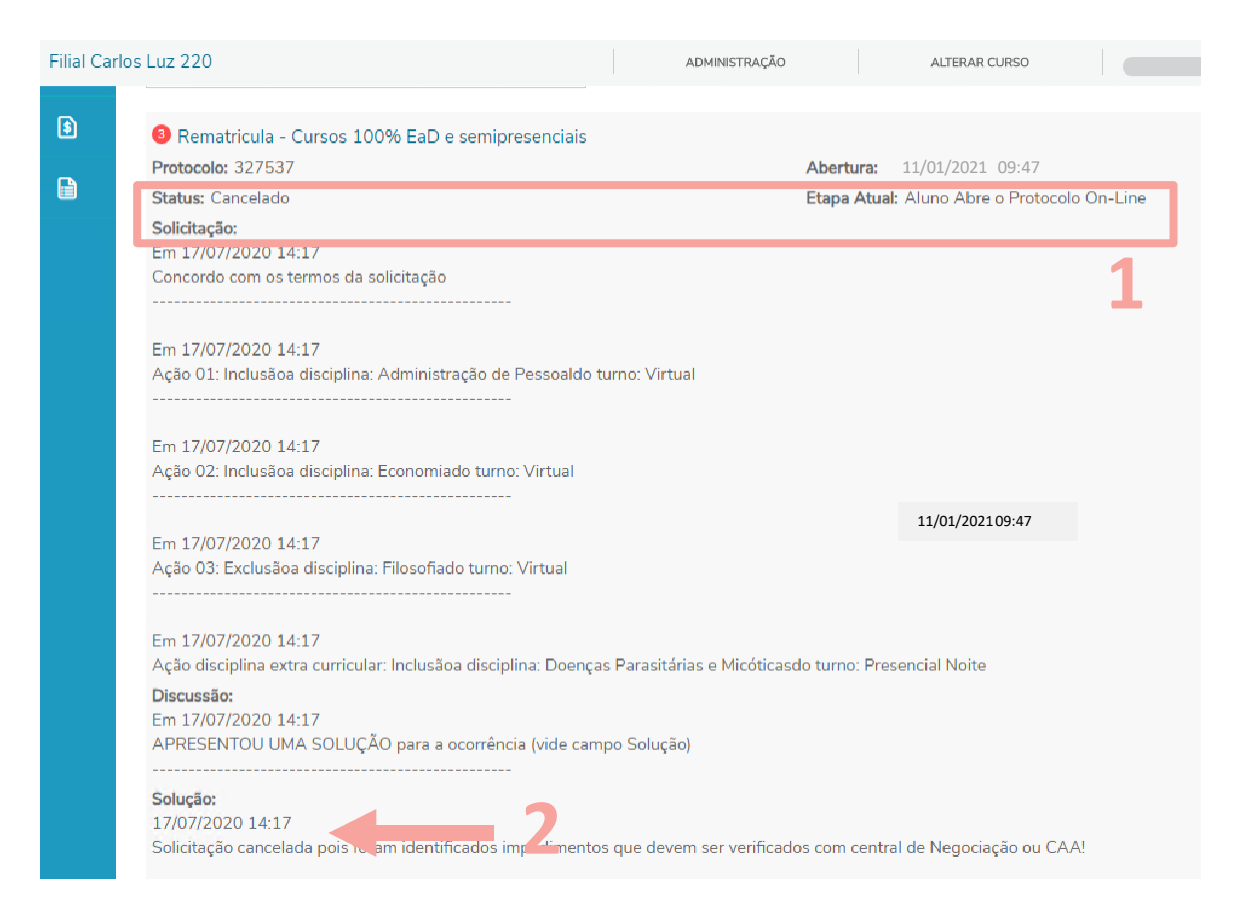

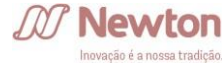

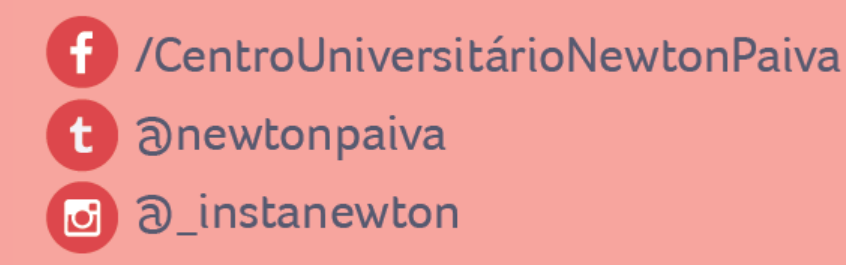

# newtonpaiva.br

Belo Horizonte e região metropolitana: 4042.9488 Outras Localidades: 0800.942.9800

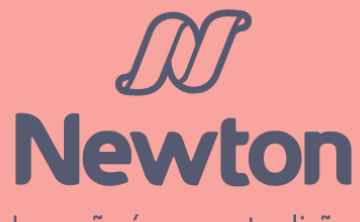

Inovação é a nossa tradição.